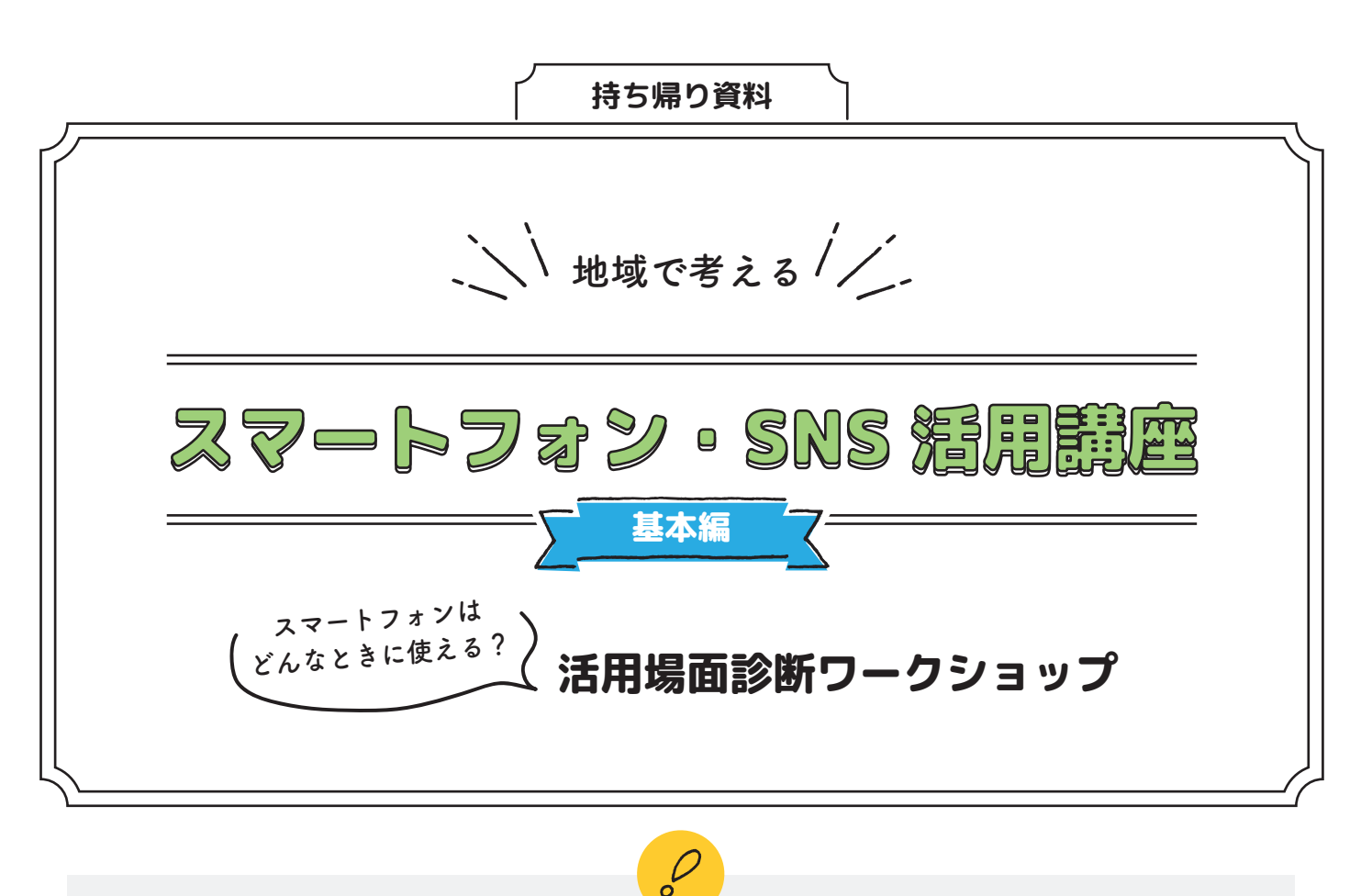

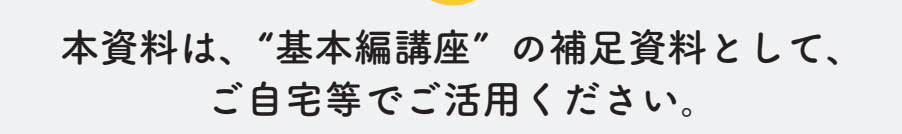

内容のふりかえり(基本編)

## 基本編の講座で考えていただいたこと

基本編では、スマートフォンや SNS を上手にご活用いただくため、①日常生活でやりたいことを考え る、②5 つのアプリのご紹介、③活用できそうなアプリの確認を行っていただきました。

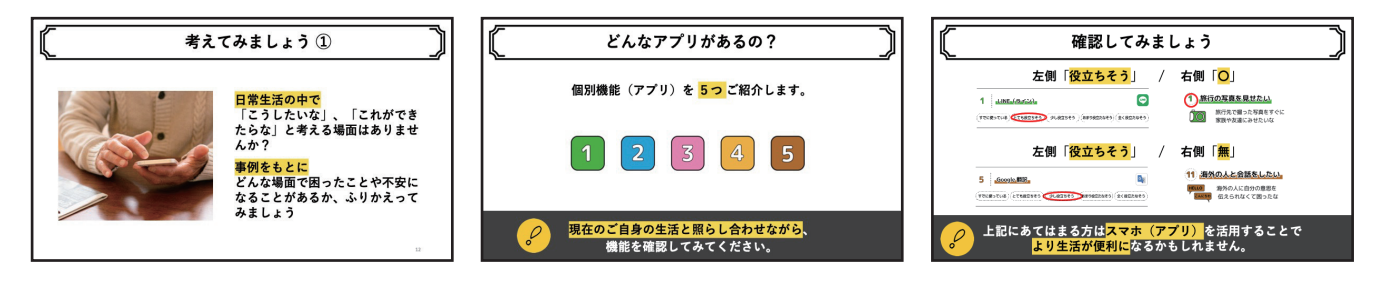

①日常生活でやりたいことを考える ②5 つのアプリのご紹介

③活用できそうなアプリの確認

これらの内容や講座で使用したワークシートを再度ご確認いただき、日常生活におけるスマートフォ ンや SNS の活用方法についてご検討ください。

1

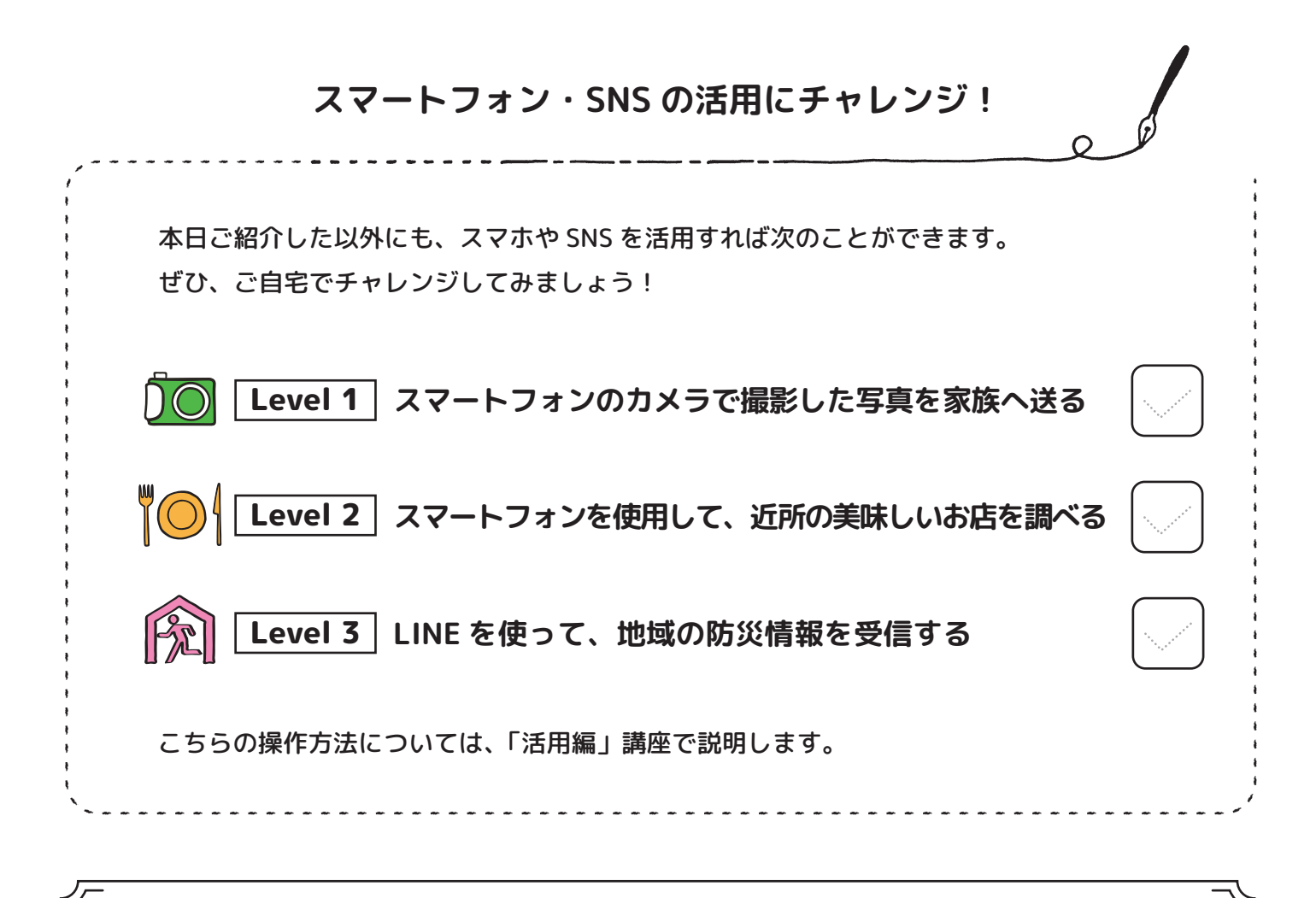

「地域で考えるスマートフォン・SNS 活用講座 活用編」のご紹介

## SNS を活用した暮らしの便利と防災を考えよう!

活用編では、スマートフォンや SNS の活用について、暮 らしや防災に関する活用を想定し、実際の操作方法につい て体験していただきます。

※活用編の具体的な実施スケジュールについては、各自治 体へご確認ください。 い 地域で考える// スマートフォン。SNS 結果講座 IANU SNS を活用した暮らしの便利と防災を考えよう!

活用編に参加される際にご準備いただくもの

 ご自身のスマートフォン

 (LINE がインストール\*されており、使用できる状態のもの)
 LINE のインストール\*については、次のページ以降の手順よりご準備をお願いします。
 \*「インストール」とは、アプリをスマートフォンに入れて、使えるようにすることです。

## お使いのスマートフォンで LINE を使用するために

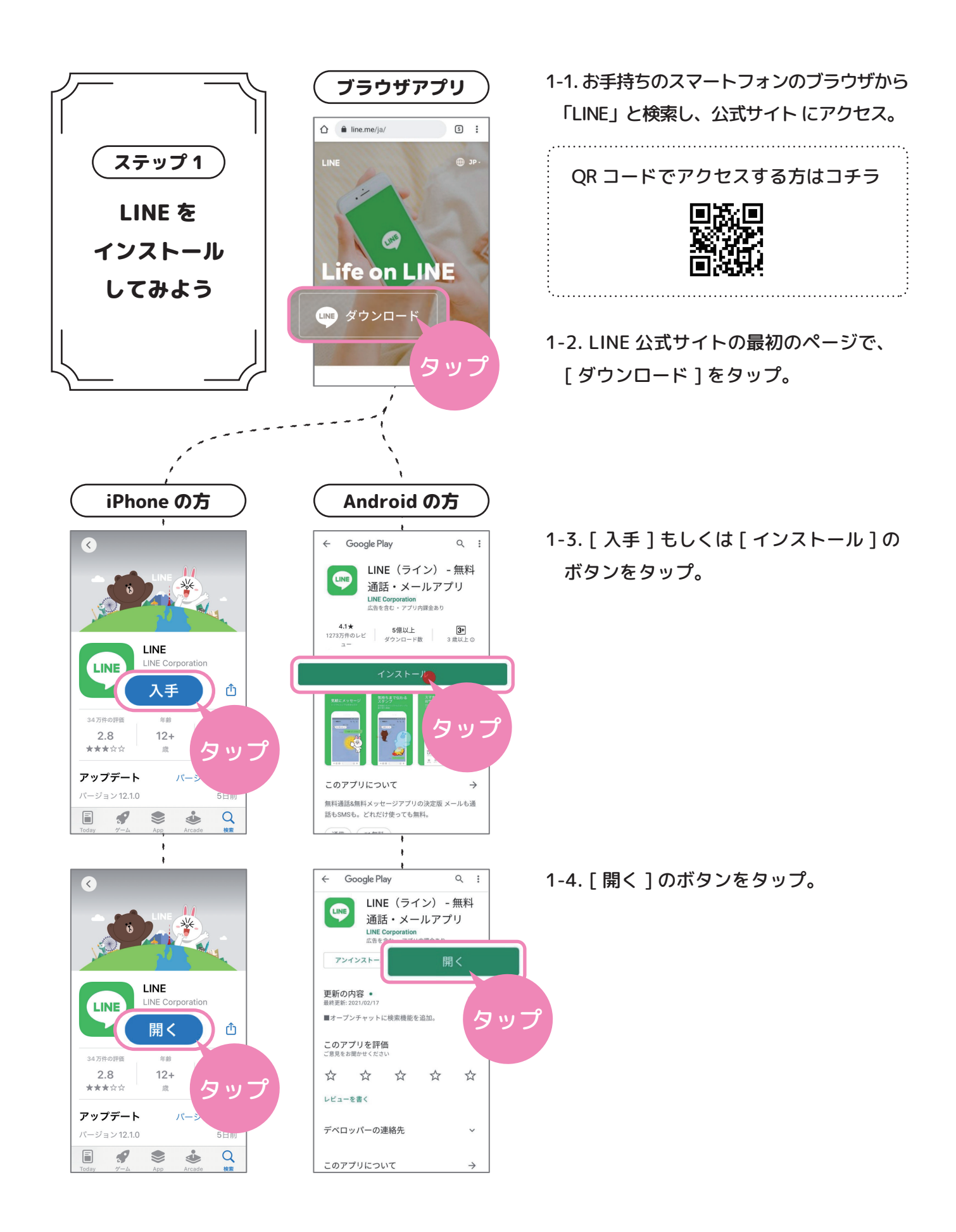

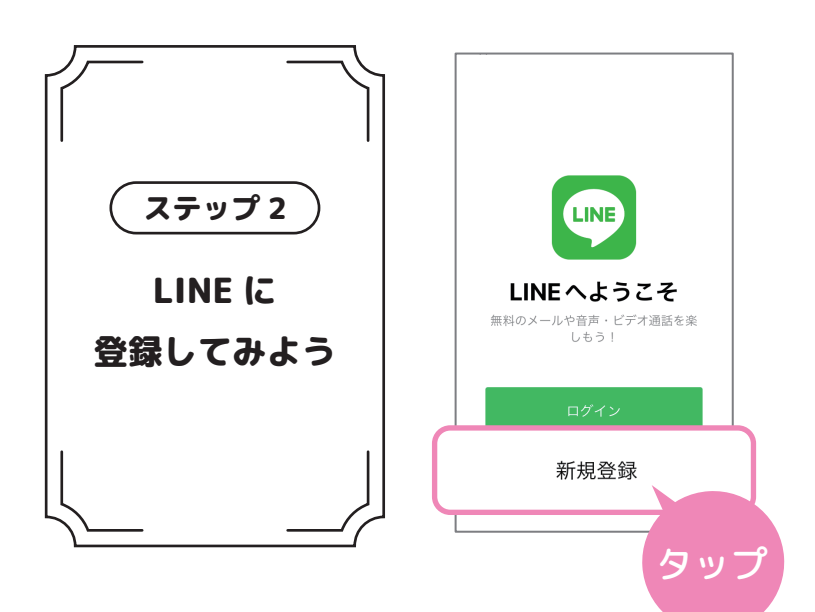

?

この端末の電話番号

上記の電話番号に SMS で認証番号を送 ります。

キャンゼル

タッフ

を入力

<

を入力

電話番号を

入力

この端末の電話番号

LINE の<u>利用規約</u>と<u>プライバシーポリ</u> <u>シー</u>に同意のうえ、電話番号を入力し て矢印ボタンをタップしてください。 2-1.[新規登録]をタップ。

- 2-2. [ 利用規約 ]、[ プライバシーポリシー ] を確認後、電話番号を入力し [→] をタップ。
  - 2-3. SMS に認証番号を送る。

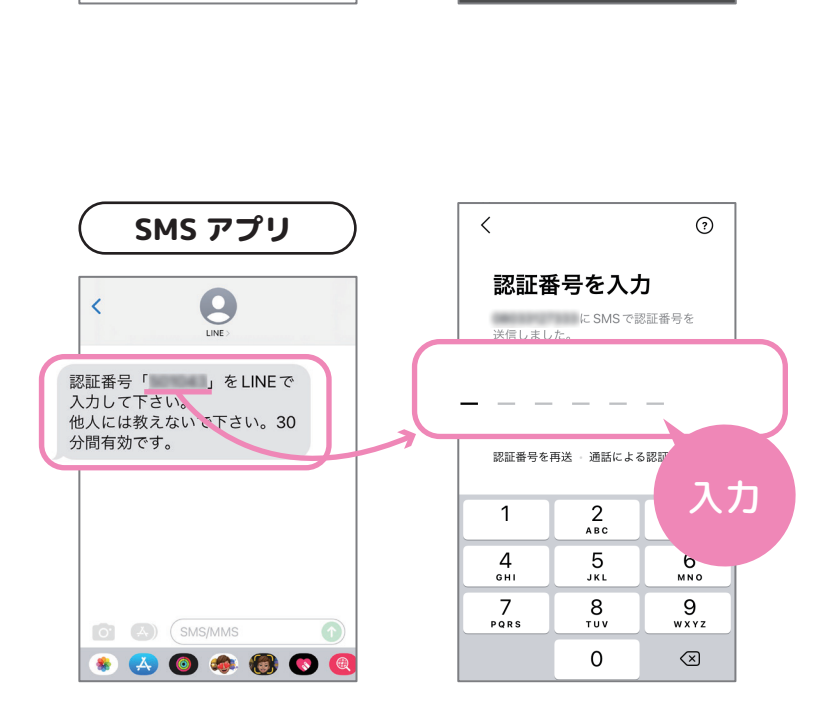

2-4. 届いた SMS に記載されている暗証番号 を入力。

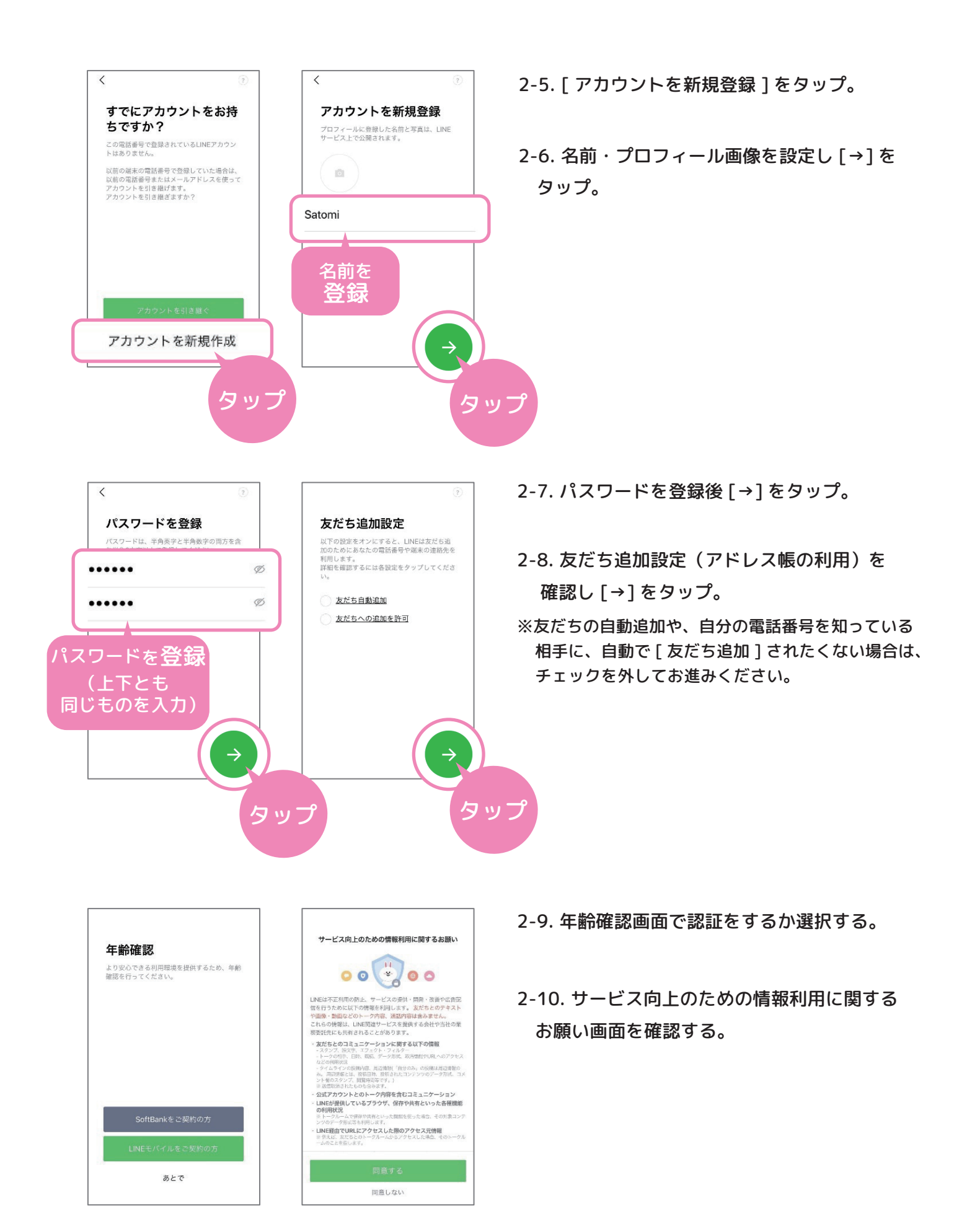

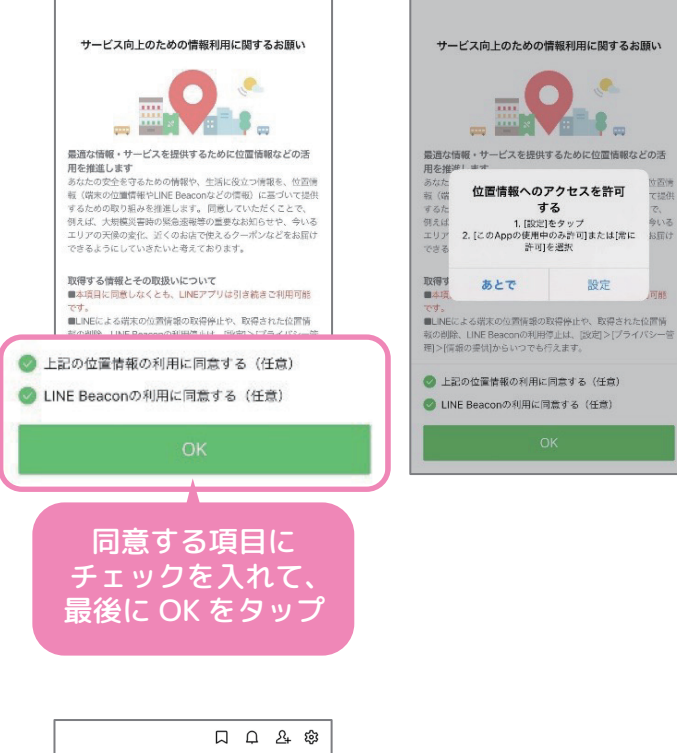

2-11. 位置情報へのアクセスを許可するか を選択する。

## 2-12. LINE をお使いいただけるようになります。

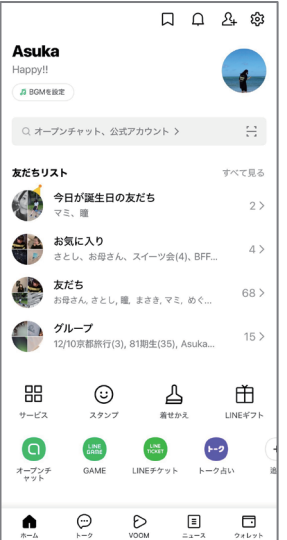

・本教材及び本教材にに関するコンテンツの著作権は LINE 株式会社又は LINE 株式会社に対する権利許諾元が保有しています。